別 紙

### <u>Microsoft Edge (IE モード)を使用する場合</u> (電子証明書取得アプリがダウンロードできない場合)

Microsoft Edge を起動し、IEモードの設定後 IE モードで再読み込みします。

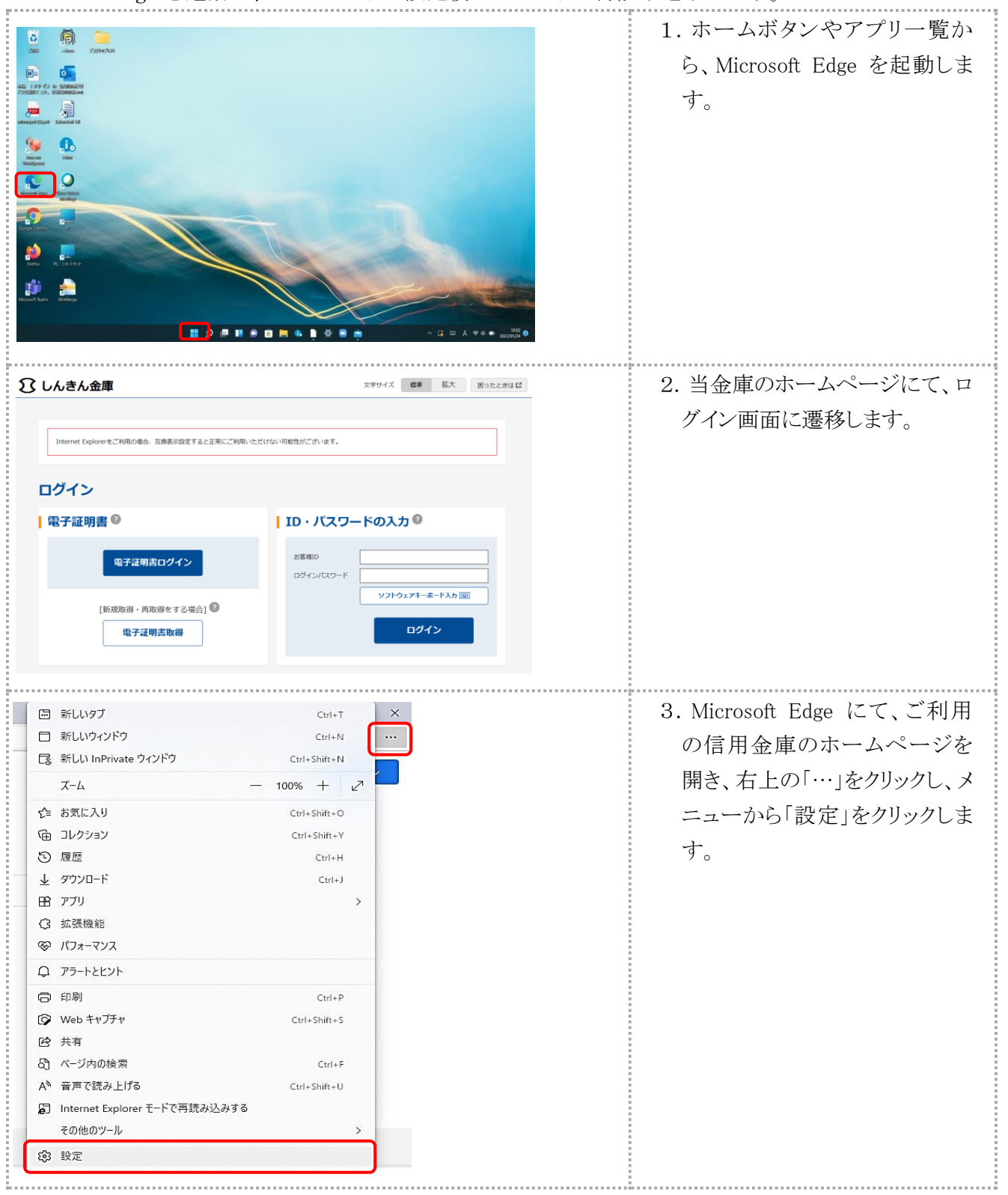

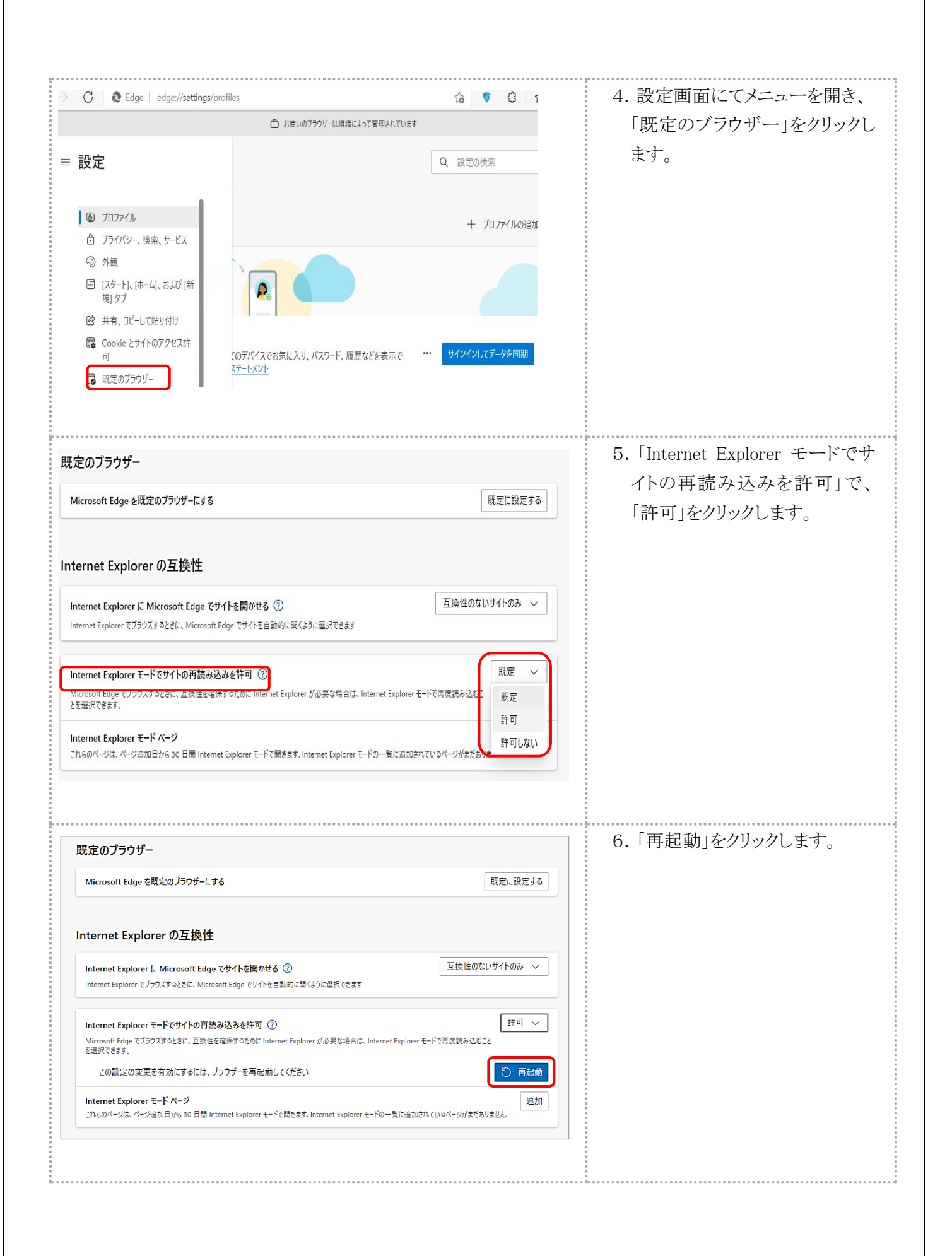

| <ul> <li>■ #U07 Cont ×</li> <li>■ #U07 Cont ×</li> <li>■ #U0</li></ul>                                                                                                    | <ul> <li>■ NLW97 00+7</li> <li>■ NLW97 00+7</li> <li>■</li></ul>                                                                                                    | ● 新しい97         Cut+T           ■ 新しい1977         Cut+T           ■ 新しい1977         Cut+Suit+-N           ■ 素しい1977         Cut+Suit+-N           Cut+Suit+-N         •           Cut+Suit+-N         •           Cut+Suit+-N         •           Cut+Suit+-N         •           Cut+Suit+-N         •           Cut+Suit+-N         •           Cut+Suit+-N         •           Cut+Suit+-N         •           Cut+Suit+-N         •           Cut+Suit+-N         •           Cut+Suit+-N         •           Suit-N         •           Cut+Suit+-N         •           Cut+Suit+-N         •           Cut+P         •           Web 1+075         •           Cut+F         •           P3-F2EV-h         •           Cut+F         •           A <-5/polds         •           Cut+F         •           A <-5/polds         •           Cut+F         •           A <-5/polds         •           Cut+F         •           A <-5/polds         •           Cut+F         •                                                                                                    |
|----------------------------------------------------------------------------------------------------|----------------------------------------------------------------------------------------------------|----------------------------------------------------------------------------------------------------|
| <ul> <li>■ SULOY (2) (2) (2) (2) (2) (2) (2) (2) (2) (2)</li></ul>                                                                                                    | <ul> <li> <ul> <li></li></ul></li></ul>                                                                                                    | <ul> <li>■ #UU947P5</li> <li>Cut 1</li> <li>■ #UU947P5</li> <li>Cut 5mm</li> <li>■ #LU947P5</li> <li>Cut 5mm</li> <li>■ #adp on the Accel of on a back of the Accel of the Accel of th</li></ul>                                                                                                    |
| <ul> <li>■ Statistic Statistic Statistis Statistic Statistic Statistic Statistic Statistic Statisti</li></ul>                                                                                                    | C       C                                                                                                    | は Subject of the private 57/P7 Contestine N<br>Contestine N<br>Contestine |
| <ul> <li> <ul> <li></li></ul></li></ul>                                                                                                    | <ul> <li> <ul> <li></li></ul></li></ul>                                                                                                    | x-ム       - 100% + 2         な お気に入り       Cut+Shift+O         ゆ お気に入り       Cut+Shift+O         ゆ コレクジョン       Cut+Shift+O         0 履歴       Cut+Shift+O         2 ダブワンロド       Cut+Shift+O         1 ダブワンロド       Cut+Shift+O         1 ダブワンロド       Cut+Shift+O         1 ダブワンロド       Cut+Shift+O         1 アラートとにント       F         1 印刷       Cut+Shift+O         1 Pomple       Cut+Shift+O         1 Intermet Explorer モードで再読み込みする         2 の他のワール       >         2 O G ()       http://www13ib.test.shifthen/bip/est/web//whole000.do?Code=OOg4OA=         2 O G ()       http://www13ib.test.shifthen/bip/est/web//whole000.do?Code=OOg4OA=         2 O O G ()       http://www13ib.test.shifthen/bip/est/web//whole000.do?Code=OOg4OA=         2 O O G ()       http://www13ib.test.shifthen/bip/est/web//whole000.do?Code=OOg4OA=         2 O O G ()       http://www13ib.test.shifthen/bip/est/web//whole000.do?Code=OOg4OA=         2 O O G ()       http://www13ib.test.shifthen/bip/est/web//whole000.do?Code=OOg4OA=         2 O O G ()       http://www13ib.test.shifthen/bip/est/web//whole000.do?Code=OOg4OA=         2 O O G ()       http://www13ib.test.shifthen/bip/est/web//whole000.do?Code=OOg4OA=         2 O O G ()       http://www13ib.test.shifthen/bip                                                                                                    |
| <ul> <li>スペム ・ ・ 100 キ + レ</li> <li>ションスリ ・ ・ ・ ・ ・ ・ ・ ・ ・ ・ ・ ・ ・ ・ ・ ・ ・ ・ ・</li></ul>                                                                                                    | メニム       - 1000 + 20         な あたいり       Curves and the train of the train of the                                                                                                    | X-A       - 100% + 27         ゆ お気に入り       CH-Shift-0         ロレクション       CH-Shift-0         原歴       CH+H         メ ダウワロ-F       CH+H         メ ダウワロ-F       CH+H         メ ダウワロ-F       CH+H         メ ダウワロ-F       CH+H         マ ブラートととント       -         ロ 印刷       CH+P         Web キャブチャ       CH+Shift-0         マ ブラートととント       -         ロ 印刷       CH+Shift-1         マ ガラ 小ととント       -         ロ 印刷       CH+Shift-1         マ ガラ 小ととント       -         ロ 日期       CH+Shift-1         マ ガラ 小ととント       -         ロ 日期       CH+Shift-1         マ ブラートととント       -         ロ 日期       CH+Shift-1         マ ブラートととント       -         ロ 日期       CH+Shift-1         マ ブラーカ       >         1 Internet Explorer モードで再読み込みする         マ づ ロ ロ ロ ロ ロ ロ ロ ロ ロ ロ ロ ロ ロ ロ ロ ロ ロ ロ                                                                                                    |
| C あがに入り Cut-Sam-O<br>G 12/732> Cut-Sam-O<br>G 12/732> Cut-Sam-O<br>G 12/3458<br>Cut-H<br>も 7770 C Cut-J<br>G 12/3458<br>Cut-F<br>G 12/3<br>Cut-F<br>G 12/3<br>Cut-F                                                                                                    |                                                                                                    | C お気に入り     Cut+Shift+O     TD     D                                                                                                    |
| <ul> <li>(a) 10/252 (Hermit Digits Fill (Constitution)</li> <li>(b) 10/252 (Constitution)</li> <li>(c) 10/252 (Constitution)</li> <li>(c) 10/252 (Constitution)</li> <li(c) (constituti<="" 10="" 252="" th=""><th><ul> <li>(6) 10/232 (CH-54Hit V)</li> <li>原産 (CH-H)</li> <li>原産 (CH-H)</li> <li>第 77) (CH-77)</li> <li>※ 高級総</li> <li>(CH-F)</li> <li>(CH-F)</li> <li>(</li></ul></th><th><ul> <li>(日) コングジョン</li> <li>(ロート)</li> <li>(ロート)</li></ul></th></li(c)></ul> | <ul> <li>(6) 10/232 (CH-54Hit V)</li> <li>原産 (CH-H)</li> <li>原産 (CH-H)</li> <li>第 77) (CH-77)</li> <li>※ 高級総</li> <li>(CH-F)</li> <li>(CH-F)</li> <li>(</li></ul>                                                                                                    | <ul> <li>(日) コングジョン</li> <li>(ロート)</li> <li>(ロート)</li></ul>                                                                                                    |
| 0 超型       CMH         1 2720-F       CMH         1 777       CMH         1 777       CMH         1 1 1000000000000000000000000000000000                                                                                                    | 0       歴史       CONFI       CONFI       ERA 込みする]をクリックしま         1       アフリ       >       Statement       Ray 2000       File       File       Fil                                                                                                    | <ul> <li>○ 履歴 Cdrl+H</li> <li>☆ ダウンロード Ctrl-J</li> <li>読 がしみする」をクリックしす。</li> <li>読 がしみする」をクリックしす。</li> <li>読 がしみする」をクリックしす。</li> <li>す。</li> <li>読 がしみする」をクリックしす。</li> <li>す。</li> <li>ご がしました</li> <li>ご がしたい</li> <li>ご がしたい</li> <li>ご がしたい</li> <li>ご がしたい</li> <li>ご がしたい</li> <li>ご がしたい</li> <li>ご がしたい</li> <li>ご がしたい</li> <li>ご がしたい</li> <li>ご がしたい</li> <li>ご がしたい</li> <li>ご がしたい</li> <li>ご がしたい</li> <li>ご かしたい</li> <li>ご がしたい</li> <li>ご がしたい</li> <li>ご がしたい</li> <li>ご かしたい</li> <li>ご か</li></ul>                                                                                                    |
| は 2000年<br>第 770<br>第 770<br>第 770<br>第 770<br>第 770<br>第 770<br>第 770<br>第 770<br>第 770<br>第 770<br>第 770<br>第 770<br>第 770<br>第 770<br>第 770<br>第 770<br>1 10000日<br>1 10000日<br>1 100000日<br>1 10000日<br>1 100000<br>1 100000<br>1 1000000<br>1 1000000<br>1 100000<br>1 100000000<br>1 1000000000<br>1 1000000000<br>1 100000                                                                                                    | は、 カップレート<br>田 アブリ<br>田 アブリ<br>ロ アブー<br>ロ アブー<br>ロ                                                                                                    |                                                                                                    |
| <ul> <li>B. ポップアップ画面にて「このペ<br/>ージは Internet Explorer モ+ビ電磁シムかする<br/>その他のケール &gt;</li> <li>B. ポップアップ画面にて「このペ<br/>ージは Internet Explorer モ+ビ電磁シムかする<br/>その他のケール &gt;</li> <li>B. ポップアップ画面にて「このペ<br/>ージは Internet Explorer モード<br/>で開かれています」が表示され<br/>たら、「完了」ボタンをクリックし<br/>てください。</li> <li>アブラウザが Microsoft Edge の IE<br/>モード (アドレスパーの左に<br/>Internet Explorer のアイコン<br/>「ジューマードで見ないまた」の「アクラン」」</li> <li>アブラウザが Microsoft Edge の IE<br/>モード (アドレスパーの左に<br/>Internet Explorer のアイコン<br/>「ジューマードで見ないまた」のであることを確<br/>認します。</li> </ul>                                                                                                    | <ul> <li>B. ポップアップ画面にて「このペ<br/>ージはInternet Explorer モードで開かしたままがInternet Byoer F-Fで置かしたまます」が表示されたら、「完了」ボタンをクリックしてください。</li> <li>8. ポップアップ画面にて「このペ<br/>ージはInternet Explorer モードで開かしたまます」が表示されたたら、「完了」ボタンをクリックしてください。</li> <li>9. プラウザが Microsoft Edge の IE<br/>モード (アドレスバーの左に<br/>Internet Explorer のアイコン<br/>「」」の表示)であることを確認<br/>認します。</li> </ul>                                                                                                    | <ul> <li>B アリ</li> <li>A (1)</li> <li>A (2)</li> <li>A (2)</li> <l< th=""></l<></ul>                                                                                                    |
| <ul> <li>○ 加速度準<br/>○ パフォマンス<br/>○ ファートビント<br/>○ 印刷 ○ Cd+F<br/>※ Web キャプチャ<br/>○ Web キャプチャ<br/>○ Web キャプチャ<br/>○ Web キャプチャ<br/>○ Web キャプチャ<br/>○ Cd+F<br/>※ #<br/>○ Cd+F<br/>○ Cd+F</li></ul>                                                                                                    | (3) 高級監督<br>(7) 7-727<br>(3) 75-7422+<br>(3) 75-7422+<br>(4) 75-7422+<br>(5) 100<br>(5) 100                                                                                                    | (3) 転換能<br>※ パフォーマンス<br>(2) アラートとビント<br>(2) 印刷<br>(Ctrl+P)<br>※ Web キャブチャ<br>(Ctrl+Shift+S)<br>(E) 共有<br>(E) ページ内の検索<br>(Ctrl+F)<br>A) 音声で読み上げる<br>(Ctrl+Shift+U)<br>(E) Internet Explorer モードで再読み込みする<br>その他のツール<br>)<br>8. ポップアップ画面にて「この<br>ージは Internet Explorer モー・<br>で開かれています」が表示さ                                                                                                    |
| <ul> <li>● パス・ワス<br/><ul> <li>● パス・ワス<br/><li>● パス・ワス<br/></li> <li>● パス・ワス<br/><li>● パス・ワス<br/><li>● パス・ワス<br/><li>● パス・ワス<br/><li>● パス・ワス<br/><li>● パス・ワス<br/></li> <li>● パス・ワス<br/><li>● パス・ワス<br/><li>● パス・ワス<br/><li>● パス・ワス<br/><li>● パス・ワス<br/><li>● パス・ワス<br/></li> <li>● パス・ワ<br/><li>● パス・ワ<br/><li>● パス・ワ<br/></li> <li>● パス・ワ<br/><li>● パス・ワ<br/><li>● パス・ワ<br/><li>● パス・ワ<br/><li>● パス・ワ<br/><li>● パス・ワ<br/><li>● パス・ワ<br/></li> <li>● パス・ワ<br/></li> <li>● パス・ワ<br/><li>● パス・ワ<br/></li> <li>● パス・ワ<br/></li> <li>● パス・<br/></li> <li>● パス・<br/><li>● パス・<br/><li>● パス・<br/></li> <li>● パス・<br/></li> <li>● パス・<br/></li> <li>● パス・<br/></li> <li>● パン・<br/><li>● パン・<br/><li>● パン・<br/><li>● パン・<br/><li>● パン・<br/><li>● パン・<br/><li>● パン・<br/><li>● パン・<br/></li> <li>● パン・<br/></li> <li>● パン・<br/></li> <li>● パン・<br/></li> <li>● パン・<br/></li> <li>● パン・</li></li></li></li></li></li></li></li></li></li></li></li></li></li></li></li></li></li></li></li></li></li></li></li></li></li></li></li></li></li></li></li></li></li></li></li></li></li></li></li></li></li></li></li></li></li></li></li></li></li></li></ul></li></ul>                                                                                                    | <ul> <li>● バス・マス<br/>○ アラ・トとビント<br/>○ Web キャブチャ<br/>○ Kan<br/>○ Kan<br/>○</li></ul> | ● パパーマバス ○ アラートとビント ○ 印刷 ○ Cri+P ○ Web キャプチャ ○ Cri+F ○ C G Cri+Shift+U ○ C G C Cri+Shift+U ○ C G C Cri+Shift+U ○ C C C Cri+Shift+U ○ C C C Cri+Shift+U ○ C C Cri+Shift+U ○ C C                                                                                                    |
| は アクードビアト<br>の Web キャプチャ<br>の Web キャプチャ<br>の Web キャプチャ<br>の Web キャプチャ<br>の Keb キャプチャ<br>の Keb キャ<br>の Keb キャプチャ<br>の Keb キャ<br>の Keb キャ<br>の Keb キャ<br>の Keb キャ<br>の Keb キャ<br>の Keb キャ<br>の Keb キャ<br>の Keb キャ<br>の Keb キャ<br>の Keb キャ<br>の Keb キャ<br>の Keb キャ<br>N Keb キャ<br>の Keb キャ<br>N Keb キャ<br>の Keb キャ<br>N Keb キャ<br>の Keb キャ<br>N Keb キャ<br>N K                                                                                                    | <ul> <li>□ P2-F2E2F</li> <li>□ BIBI Cut-Sint-S</li> <li>□ Web +ty 75 w Cut-Sint-S</li> <li>□ A = # # # # # # # # # # # # # # # # # #</li></ul>                                                                                                    | ログイン<br>の 印刷 Ctrl+P<br>で Web キャガチャ Ctrl+Shift+S<br>で 共有<br>る ページ内の検索 Ctrl+F<br>本 音声で読み上げる Ctrl+Shift+U<br>同 Internet Explorer モードで再読み込みする<br>その他のソール ><br>8. ポップアップ画面にて「この<br>ージは Internet Explorer モードで開かれ<br>で 開かれています」が表示さ                                                                                                    |
| <ul> <li>○ 即刷</li> <li>○ C (n+P)</li> <li>○ Web キャガャ</li> <li>○ C (n+P)</li> <li>○ Web キャガャ</li> <li>○ C (n+P)</li> <li>○ C (n+P)</li> <li>○ Internet Explorer T-Fで開放み込みする</li> <li>○ C (n+P)</li> <li>○ Internet Explorer T-Fで開放み込みする</li> <li>○ O (n+P)</li> <li>○ O (n+P)</li> <li>○ O (n+P)</li> <li>○ O (n+P)</li> <li>○ O (n+P)</li> <li>○ O (n+P)</li> <li>○ O (n+P)</li> <li>○ O (n+P)</li> <li>○ O (n+P)</li> <li>○ O (n+P)</li> <li>○ O (n+P)</li> <li>○ O (n+P)</li> <li>○ O (n+P)</li> <li>○ (n+P)</li> <li>○ (n+P)<th><ul> <li>○ 印刷</li> <li>○ Cul+P</li> <li>○ Web 1+75+</li> <li>○ Cul+P</li> <li>○ Cul+P</li></ul></th><th><ul> <li>○ 印刷</li> <li>○ C rrl+P</li> <li>○ Web キャブチャ</li> <li>○ C rrl+Shift+S</li> <li>○ 大与の検索</li> <li>○ C rrl+F</li> <li>△ 香 音声で読み上げる</li> <li>○ C rrl+Shift+U</li> <li>② Internet Explorer モードで再読み込みする</li> <li>その他のツール</li> <li>&gt; </li> <li>○ C G C rl+F</li> <li>○ https://www13.ib.test.shinkin-ib.jp/est/webfb/wfblin000.do?Code=ODg4OA==</li> <li>③ OO信用</li> <li>○ C G C rl+F c 開かれています」が表示さ</li> </ul></th></li></ul>                                                                                                    | <ul> <li>○ 印刷</li> <li>○ Cul+P</li> <li>○ Web 1+75+</li> <li>○ Cul+P</li> <li>○ Cul+P</li></ul>                                                                                                    | <ul> <li>○ 印刷</li> <li>○ C rrl+P</li> <li>○ Web キャブチャ</li> <li>○ C rrl+Shift+S</li> <li>○ 大与の検索</li> <li>○ C rrl+F</li> <li>△ 香 音声で読み上げる</li> <li>○ C rrl+Shift+U</li> <li>② Internet Explorer モードで再読み込みする</li> <li>その他のツール</li> <li>&gt; </li> <li>○ C G C rl+F</li> <li>○ https://www13.ib.test.shinkin-ib.jp/est/webfb/wfblin000.do?Code=ODg4OA==</li> <li>③ OO信用</li> <li>○ C G C rl+F c 開かれています」が表示さ</li> </ul>                                                                                                    |
| <ul> <li>◎ レードにする</li> <li>◎ レードにする</li> <li>◎ レードにする</li> <li>◎ レードにする</li> <li>○ ログク</li> <li>× +</li> <li>○ ログク</li> <li>× +</li> <li>○ ログク</li> <li>○ ログク</li> <li>× +</li> <li>○ ログク</li> <li>○ ログク</li></ul>                                                                                                    | Web 14757       Crir5 Birlin-S         B       大井         C       A         A       西方でありたりろ         C       Crir5 Birlin-U         B       Internet Explorer T-Fで再読み込みする         C       D         C       D         C       D         D       D         C       D         D       D         D       D                                                                                                    | © Web キャブチャ Ctrl+Shift+S<br>E 共有<br>③ バージ内の検索 Ctrl+F<br>A <sup>*</sup> 音声で読み上げる Ctrl+Shift+U<br>⑤ Internet Explorer モードで再読み込みする<br>その他のツール ><br>8. ポップアップ画面にて「この<br>ージは Internet Explorer モー<br>で開かれています」が表示さ                                                                                                    |
| <ul> <li>○ たち<br/>○ たくう内の協振<br/>○ には・5 いれに」 ○ Internet Explorer モードで見扱み込みする<br/>その他のソール →</li> <li>8. ポップアップ画面にて「このペ<br/>ージは Internet Explorer モード<br/>○ のしのソール →</li> <li>8. ポップアップ画面にて「このペ<br/>ージは Internet Explorer モード<br/>で開かれています」が表示され<br/>たら、「完了」ボタンをクリックし<br/>てください。</li> <li>9. ブラウザが Microsoft Edge の IE<br/>モード (アドレスパーの左に<br/>Internet Explorer のアイコン<br/>「 ③ 」の表示)であることを確<br/>認します。</li> </ul>                                                                                                    | <ul> <li>              F 不可<br/>· · · · · · · · · · · · ·</li></ul>                                                                                                    | P 共有     C 大ジ内の検索     Ctrl+F     A* 音声で読み上げる     Ctrl+Shift+U     D Internet Explorer ₹-ドで再読み込みする     その他のツール     >     C の し か https://www13.ib.test.shinkin-ib.jp/est/webfb/wfblin000.do?Code=ODg4OA==     C の し か https://www13.ib.test.shinkin-ib.jp/est/webfb/wfblin000.do?Code=ODg4OA==     C の し か https://www13.ib.test.shinkin-ib.jp/est/webfb/wfblin000.do?Code=ODg4OA==     C の し か https://www13.ib.test.shinkin-ib.jp/est/webfb/wfblin000.do?Code=ODg4OA==     C の し か https://www13.ib.test.shinkin-ib.jp/est/webfb/wfblin000.do?Code=ODg4OA==     C の し か https://www13.ib.test.shinkin-ib.jp/est/webfb/wfblin000.do?Code=ODg4OA==     C の し か https://www13.ib.test.shinkin-ib.jp/est/webfb/wfblin000.do?Code=ODg4OA==     C の し か https://www13.ib.test.shinkin-ib.jp/est/webfb/wfblin000.do?Code=ODg4OA==     C の し か https://www13.ib.test.shinkin-ib.jp/est/webfb/wfblin000.do?Code=ODg4OA==     C の し か https://www13.ib.test.shinkin-ib.jp/est/webfb/wfblin000.do?Code=ODg4OA==     C の し か https://www13.ib.test.shinkin-ib.jp/est/webfb/wfblin000.do?Code=ODg4OA==     C の し か https://www13.ib.test.shinkin-ib.jp/est/webfb/wfblin000.do?Code=ODg4OA==     C の し か か か か か か か か か か か か か か か か か か                                                                                                    |
| <ul> <li>A C→2700時度 Cut-F</li> <li>A 西声で読み上げる Cut-F</li> <li>A 西声で読み上げる Cut-F</li> <li>A 西声で読み上げる Cut-F</li> <li>A 西声で読み上げる Cut-F</li> <li>A Thermet Explorer T→YC 得読み込みする</li> <li>A Thermet Explorer T→YC 得読み込みする</li> <li>A Thermet Explorer T→YC 得読み込みする</li> <li>A Thermet Explorer T→YC 得読み込みする</li> <li>A Thermet Explorer T→YC 得読み込みする</li> <li>A Thermet Explorer T→YC 得読み込みする</li> <li>A Thermet Explorer T→YC 得読み込みする</li> <li>A Thermet Explorer T→YC 開かれ C Tota S Thermet Explorer T→YC で 開かれ C Tota S Thermet Explorer T→YC で 開かれ C Tota S Thermet Explorer T→YC で 開かれ C Tota S Thermet Explorer T→YC で 開かれ C Tota S Thermet Explorer T→YC で 開かれ C Tota S Thermet Explorer T→YC で 開かれ C Tota S Thermet Explorer T→YC で 開かれ C Tota S Thermet Explorer T→YC で Thermet Explorer T→YC で Thermet Explorer T→YC で Tota S Thermet Explorer T→YC Tota S Thermet Explorer T→YC Tota S Thermet S Thermet S Thermet S</li></ul>                                                                                                    | は、パージ内の検索<br>Cut-F<br>A <sup>*</sup> 音声で読み上げる<br>Cut-F<br>Cut-Stift-U<br>E Internet Explorer モードで再読み込みする<br>その他のツール<br>C のグ<br>C のグ<br>C のグ<br>C のグ<br>C のグ<br>C のグ<br>C の<br>C の<br>C の<br>C の<br>C の<br>C の<br>C の<br>C の                                                                                                    | A 音声で読み上げる Ctrl+F     A 音声で読み上げる Ctrl+Shift+U     D Internet Explorer モードで再読み込みする     その他のツール >     A 合の他のツール >     A 合の ●     A 合の ●     A 合の ●     A                                                                                                    |
| <ul> <li>▲** ■ F C CRJ 2.10<sup>9</sup> Ctrl 5 htt - U</li> <li>▲ ** ● C @ @ ** +</li> <li>C @ @ ** +</li> <li>C @ ** +</li> <li>C @ ** +</li> <li>C &amp; ** +</li> <li>C &amp; ** +</li> <li>C &amp;</li></ul>                                                                                                    | <ul> <li>▲* ■ F CRUEJUS</li> <li>CH+Shift-U</li> <li>Chebyy-ル</li> <li>Chebyy-ル</li> <li>Chebyy-N</li> <li>Chebyy-N</li> <l< th=""><th>A<sup>*</sup> 画序 CRAP_LUS Ctrl+Shift+U<br/>internet Explorer モードで再読み込みする<br/>その他のツール &gt;<br/>C G G C https://www13.ib.test.shinkin-ib.jp/est/webfb/wfblin000.do?Code=ODg4OA==<br/>C G G C https://www13.ib.test.shinkin-ib.jp/est/webfb/wfblin000.do?Code=ODg4OA==<br/>C G G C https://www13.ib.test.shinkin-ib.jp/est/webfb/wfblin000.do?Code=ODg4OA==<br/>C G G C https://www13.ib.test.shinkin-ib.jp/est/webfb/wfblin000.do?Code=ODg4OA==<br/>C G G C https://www13.ib.test.shinkin-ib.jp/est/webfb/wfblin000.do?Code=ODg4OA==<br/>C G G C https://www13.ib.test.shinkin-ib.jp/est/webfb/wfblin000.do?Code=ODg4OA==<br/>C G G C https://www13.ib.test.shinkin-ib.jp/est/webfb/wfblin000.do?Code=ODg4OA==<br/>C G G C https://www13.ib.test.shinkin-ib.jp/est/webfb/wfblin000.do?Code=ODg4OA==<br/>C G G C https://www13.ib.test.shinkin-ib.jp/est/webfb/wfblin000.do?Code=ODg4OA==<br/>C G G C F G C F G C F G F G F G F G F G</th></l<></ul>                                                                                                    | A <sup>*</sup> 画序 CRAP_LUS Ctrl+Shift+U<br>internet Explorer モードで再読み込みする<br>その他のツール ><br>C G G C https://www13.ib.test.shinkin-ib.jp/est/webfb/wfblin000.do?Code=ODg4OA==<br>C G G C https://www13.ib.test.shinkin-ib.jp/est/webfb/wfblin000.do?Code=ODg4OA==<br>C G G C https://www13.ib.test.shinkin-ib.jp/est/webfb/wfblin000.do?Code=ODg4OA==<br>C G G C https://www13.ib.test.shinkin-ib.jp/est/webfb/wfblin000.do?Code=ODg4OA==<br>C G G C https://www13.ib.test.shinkin-ib.jp/est/webfb/wfblin000.do?Code=ODg4OA==<br>C G G C https://www13.ib.test.shinkin-ib.jp/est/webfb/wfblin000.do?Code=ODg4OA==<br>C G G C https://www13.ib.test.shinkin-ib.jp/est/webfb/wfblin000.do?Code=ODg4OA==<br>C G G C https://www13.ib.test.shinkin-ib.jp/est/webfb/wfblin000.do?Code=ODg4OA==<br>C G G C https://www13.ib.test.shinkin-ib.jp/est/webfb/wfblin000.do?Code=ODg4OA==<br>C G G C F G C F G C F G F G F G F G F G                                                                                                    |
| <ul> <li>Romental Explored TTP(学校/Wardsholds)</li> <li>Romental Explored TTP(学校/Wardsholds)</li> <li>Romental Explored TTP(学校/Wardsholds)</li> <li>Romental Explored TTP(Table)</li> <li>Romental Explored TtP(Table)</li> <li>Romental Explored TtP(Table)</li></ul>                                                                                                    | <ul> <li>B) Interflet Explorer T=T+CF950022099</li> <li>その他のツール &gt;</li> <li>8. ポップアップ画面にて「このペ ージは Internet Explorer モード (アドレスバーの左に Internet Explorer のアイコン)</li> <li>8. ポップアップ画面にて「このペ ージは Internet Explorer モード で開かれています」が表示され たら、「完了」ボタンをクリックし てください。</li> <li>9. ブラウザが Microsoft Edge の IE モード (アドレスバーの左に Internet Explorer のアイコン)</li> <li>ロクイッ約58231(特見時間のグッルの2015)</li> </ul>                                                                                                    | a) Internet Explorer T=P (中転の公グ 9 9<br>その他のツール                                                                                                    |
| <ul> <li>COURDY N</li> <li>COURDY N</li> <li>COURDY</li></ul>                                                                                                    | <ul> <li>COURDY N</li> <li>COURDY N</li> <li>COURT N</li> <li>COURT N</li></ul>                                                                                                    | Colled アイル  Colled アイル Colled アイル  Colled アイル  Coll                                                                                                    |
| <ul> <li>C 10/// * + /</li> <li>C 0 0 1 http://www13.bl.ets.thinkin-lb.jp/et/we/fb/m000.do?Code=Obg40A=</li> <li>C 0 0 0 1 http://www13.bl.ets.thinkin-lb.jp/et/we/fb/m000.do?Code=Obg40A=</li> <li>C 0 0 0 1 http://www13.bl.ets.thinkin-lb.jp/et/we/fb/m000.do?Code=Obg40A=</li> <li>C 0 0 0 1 http://www13.bl.ets.thinkin-lb.jp/et/we/fb/m000.do?Code=Obg40A=</li> <li>C 0 0 0 1 http://www13.bl.ets.thinkin-lb.jp/et/we/fb/m000.do?Code=Obg40A=</li> <li>C 0 0 0 1 http://www13.bl.ets.thinkin-lb.jp/et/we/fb/m000.do?Code=Obg40A=</li> <li>C 0 0 0 1 http://www13.bl.ets.thinkin-lb.jp/et/we/fb/m000.do?Code=Obg40A=</li> <li>C 0 0 0 fttp://www13.bl.ets.thinkin-lb.jp/et/we/fb/m000.do?Code=Obg40A=</li> <li>C 0 0 fttp://www13.bl.ets.thinkin-lb.jp/et/we/fb/m000.do?Code=Obg40A=</li> <li>C 0 0 fttp://www13.bl.ets.thinkin-lb.jp/et/we/fb/m000.do?Code=Obg40A=</li> <li>C 0 0 fttp://www13.bl.ets.thinkin-lb.jp/et/we/fb/m000.do?Code=Obg40A=</li> <li>C 0 0 fttp://www13.bl.ets.thinkin-lb.jp/et/we/fb/m000.do?Code=Obg40A=</li> <li>C 0 0 fttp://www13.bl.ets.thinkin-lb.jp/et/we/fb/m000.do?Code=Obg40A=</li> <li>C 0 0 fttp://www13.bl.ets.thinkin-lb.jp/et/we/fb/m000.do?Code=Obg40A=</li> <li>C 0 jo fttp://www13.bl.ets.thinkin-lb.jp/et/we/fb/m000.do?Code=Obg40A=</li> <li>C 0 jo fttp://www13.bl.ets.thinkin-lb.jp/et/we/fb/m000.do?Code=Obg40A=</li> <li>C 0 jo fttp://www13.bl.ets.thinkin-lb.jp/et/we/fb/m000.do?Code=Obg40A=</li> <li>C 0 jo fttp://www13.bl.ets.thinkin-lb.jp/et/we/fb/m000.do?Code=Obg40A=</li> <li>D 0 fttp://www13.bl.ets.thinkin-lb.jp/et/we/fb/m000.do?Code=Obg40A=</li> <li>D 0 fttp://www13.bl.ets.thinkin-lb.jp/et/we/fb/m000.do?Code=Obg40A=</li> <li>D 0 fttp://www13.bl.ets.thinkin-lb.jp/et/we/fb/m0000.do?Code=Obg40A=</li> <li>D 0 fttp://www13.bl.ets.thinkin-lb.jp/et/we/fb/m0000.do?Code=Obg40A=</li> <li>D 0 fttp://www13.bl.ets.thinkin-lb.jp/et/we/fb/m00000.do?Code=Obg40A=</li> <li>D 0 fttp://www13.bl.ets.thinkin-lb.jp/et/we/fb/m000000.do?Code=Obg40A</li></ul>                                                                                                    | <ul> <li>8. ポップアップ画面にて「このページはInternet Explorer モードで開かれています」が表示されたら、「完了」ボタンをクリックしてください。</li> <li>9. ブラウザが Microsoft Edge の IE モード (アドレスバーの左にInternet Explorer のアイコン 「シードレスバーの左にInternet Explorer のアイコン」)の表示)であることを確認します。</li> </ul>                                                                                                    | C G C G C G C G C G C G C G C G C G                                                                                                    |
| <ul> <li>・ パップアップ画面にて「このページは Internet Explorer モード で開かれています」が表示されたら、「完了」ボタンをクリックしてください。</li> <li>・ パップアウザが Microsoft Edge の IE モード (アドレスバーの左に Internet Explorer のアイコン 「 ご 」の表示) であることを確認します。</li> </ul>                                                                                                    | <ul> <li>C G G G G G G G G G G G G G G G G G G G</li></ul>                                                                                                    | C G G C https://www13.ib.test.shinkin-ib.jp/est/web/b/w/fblin000.do?Code=ODg4OA==     C G G G https://www13.ib.test.shinkin-ib.jp/est/web/b/w/fblin000.do?Code=ODg4OA==     C G G G G https://www13.ib.test.shinkin-ib.jp/est/web/b/w/fblin000.do?Code=ODg4OA==     C G G G G fill C G A - ジは Internet Explorer モードで開かれ ×     W#IZ#B8668 wEB-FB     C G G G fill C G A - ジは Internet Explorer モードで開かれ ×     W#IZ#B8668 wEB-FB     C G G G G A - ジは Internet Explorer モードで開かれ ×     W#IZ#B8668 wEB-FB     C G G G G A - ジは Internet Explorer モードで開かれ ×     W A - ジェージェージェージェージェージェージェージェージェージェージェージェージェージ                                                                                                    |
| <ul> <li>C G () ■ http://www13.b.tet.shinkin-ib.jp/et/webb/wtbin000.do?code=ODg40A==</li> <li>C G () ■ http://www13.b.tet.shinkin-ib.jp/et/webb/wtbin000.do?code=ODg40A==</li> <li>C G () ■ http://www13.b.tet.shinkin-ib.jp/et/webb/wtbin000.do?code=ODg40A==</li> <li>C G () ■ http://www13.b.tet.shinkin-ib.jp/et/webb/wtbin000.do?code=ODg40A==</li> <li>C G () ■ http://www13.b.tet.shinkin-ib.jp/et/webb/wtbin000.do?code=ODg40A==</li> <li>C () ■ () ■ http://www13.b.tet.shinkin-ib.jp/et/webb/wtbin000.do?code=ODg40A==</li> <li>C () ■ () ■ () ■ () ■ () ■ () ■ () ■ ()</li></ul>                                                                                                    | <ul> <li>C ログソ × +</li> <li>C G C http://www13.ib.test.shinkin-ib.jp/est/webf0/wfblin000.do?Code=ODg4OA==</li> <li>C G C C http://www13.ib.test.shinkin-ib.jp/est/webf0/wfblin000.do?Code=ODg4OA==</li> <li>C G C C C C C C C C C C C C C C C C C C</li></ul>                                                                                                    | C G G G L https://www13.ib.test.shinkin-ib.jp/est/webfb/wfblin000.do?Code=ODg4OA==     C G G G C https://www13.ib.test.shinkin-ib.jp/est/webfb/wfblin000.do?Code=ODg4OA==     C G G G C https://www13.ib.test.shinkin-ib.jp/est/webfb/wfblin000.do?Code=ODg4OA==     C G G G C https://www13.ib.test.shinkin-ib.jp/est/webfb/wfblin000.do?Code=ODg4OA==     C G G G C https://www13.ib.test.shinkin-ib.jp/est/webfb/wfblin000.do?Code=ODg4OA==     C G G G C https://www13.ib.test.shinkin-ib.jp/est/webfb/wfblin000.do?Code=ODg4OA==     C G G G C https://www13.ib.test.shinkin-ib.jp/est/webfb/wfblin000.do?Code=ODg4OA==     C G G G G C https://www13.ib.test.shinkin-ib.jp/est/webfb/wfblin000.do?Code=ODg4OA==     C G G G G G G G G G G G G G G G G G                                                                                                    |
| <ul> <li>C G () () () () () () () () () () () () ()</li></ul>                                                                                                    | <ul> <li>C G G ・ https://www13.ib.test.shinkin-lb.jp/est/wbbl/wblin000.do?Code=ODg40A==</li> <li>・ いたいまつに、</li> <li>・ いたいまつに、</li> <li>・ いたいまついまの</li> <li>・ いたいまついまの</li> <li>・ いたいまついまの</li> <li>・ いたいまついまの</li> <li>・ いたいまついまの</li> <li>・ いたいまついまの</li> <li>・ いたいまついまの</li> <li>・ いたいまついまの</li> <li>・ いたいまついまの</li> <li>・ いたいまついまの</li> <li>・ いたいまついいまの</li> <li>・ いたいまついまの</li> <li>・ いたいまついまの</li> <li>・ いたいまの</li> <li>・ いたいまついまの</li> <li>・ いたいまの</li> <li>・ いたいまの<th>→ C Q C D ttps://www13.ib.test.shinkin-ib.jp/est/webfb/wfblin000.do?Code=ODg4OA==</th></li></ul>                                                                                                    | → C Q C D ttps://www13.ib.test.shinkin-ib.jp/est/webfb/wfblin000.do?Code=ODg4OA==                                                                                                    |
| <ul> <li>COAFJCI Internet Explorer モードで聞かれ、<br/>「います<br/>「」」」」</li> <li>COAFJCI Internet Explorer モードで聞かれ、<br/>「います<br/>「」」」」</li> <li>COAFJCI Internet Explorer モードで聞かれています」が表示され<br/>たら、「完了」ボタンをクリックし<br/>てください。</li> <li>Super-ドロマート</li> <li>Coaff-ドロマート</li> <li>Coaff-ドロマート</li> <li>Coaff-ドロマート</li> <li>Coaff-ドロマート</li> <li>Coaff-ドロマート</li> <li>Coaff-ドロマート</li> <li>Coaff-ドロマート</li> <li>Coaff-ドロマート</li> <li>Coaff-ドロマート</li> <li>Coaff-ドロマート</li> <li>Coaff-ドロマート</li> <li>Coaff-Fillerer</li> <li>Coaff-Fillerer</li></ul>                                                                                                    | ・ Control internet Explorer モードで開かれています」が表示されたら、「完了」ボタンをクリックしたい。         ・ Control internet Explorer モードで開かれています」が表示されたら、「完了」ボタンをクリックしたください。         ・ Control internet Explorer モードで開かれています」が表示されたら、「完了」ボタンをクリックしてください。         ・ Control internet Explorer モードで開かれています」が表示されたら、「完了」ボタンをクリックしてください。         ・ Control internet Explorer モードで開かれています」が表示されたら、「完了」ボタンをクリックしてください。         ・ Control internet Explorer モードで開かれています」が表示されたら、「完了」ボタンをクリックしてください。         ・ Control internet Explorer モードで開かれています」         ・ Control internet Explorer モードで開かれた internet Explorer Control internet Explorer Control internet Explorer                                                                                                    | COG用: CON-ジは Internet Explorer モードで開かれ ×     WEZHB3888 WEB-FB     で開かれています」が表示さ                                                                                                    |
| ログイン       Microsoft Edge (Tk, 18/k)/0/-7/2/14/9/E9/12/80/12/9/T/L)         D・パスワード方       ログーンを目的を開催したり、20パージの解散が見てした。         ログーン       ログーン         D・パスワード方       ログーンを目的を開催したり、20パージの解散が見てたきい。         管理       第7         ログーン       日本日本市         ログーンを目的を開催していたきい       ログーンを用いたのを用いたのと解してたきい。         管理       第7         ログーンを目的を開催していたきい       日本日本市         ログーンを目的を開催していたきい       日本日本市         ログーン       日本日本市         ログーン       日本日本市         ログーン       日本日本市         ログーン       日本日本市         ログーン       日本日本市         ログーン       日本日本市         ログーン       日本日本市         ログーン       日本日本市         ログーン       日本日本市         ログーン       日本日本市         ログーン       日本日本市         ログーン       日本日本市         ログーン       日本日本         ログーン       日本日本         ログーン       日本         ログーン       日本         ログーン       日本         ログーン       日本         ログーン       日本         ログーン       日本         ログーン       日本         ログーン       日本                                                                                                    | ログイン       ではまず       で「用がれしています」が表示され<br>たら、「完了」ボタンをクリックし<br>たら、「完了」ボタンをクリックし<br>てください。         D・パスワード方<br>のす」       ()       のイージを Internet Explorer モードで課<br>の」、のイージを Internet Explorer モードで課<br>の」、「「」」」」」」」「「」」」「「」」」「「」」」「「」」」「「」」」」」」」                                                                                                    | で用かれています」か衣示さ                                                                                                    |
| Microsoft Edge (A, ig AL/OV-75 A/26 (A), if A L/2 A/2 A/2 A/2 A/2 A/2 A/2 A/2 A/2 A/2 A                                                                                                    | <ul> <li>Microsoft Edge (Li, Eck, ED/Ar/97 2) 28(0), 871 (Li)<br/>5 4 42197 4 2016 28(0), 497 (Li)<br/>5 4 42197 4 2016 28(0), 487 (Li)<br/>5 4 42197 4 2016 28(0), 487 (Li)<br/>5 4 4 2017 4 2018 28(0), 487 (Li)<br/>5 4 4 2017 4 2018 28(0), 487 (Li)<br/>5 4 4 2017 4 2018 28(0), 487 (Li)<br/>5 4 4 2017 4 2018 28(0), 487 (Li)<br/>5 4 4 2017 4 2018 28(0), 487 (Li)<br/>5 4 4 2017 4 2018 28(0), 487 (Li)<br/>5 4 4 2018 28(0), 487 (Li)<br/>5 4 4 2018 2</li></ul>                                                                                                    |                                                                                                    |
| D・パスワード方<br>の、のページを Internet Explorer モードで<br>の、のページを Internet Explorer モードで<br>の、のパージを Internet Explorer のアイコン<br>同 クリン 結め<br>電子証明書方式 vdo Acct<br>D クリン 約 Akta 2 & L (電子証明書の の いかの と使してくたさい、<br>電子証明書の有効期間が切れたと容さる は、(電子証明書の の いかの と使してくたさい、<br>電子証明書の有効期間が切れたと容さる は、(電子証明書の の いかの と使してくたさい、<br>電子証明書の有効期間が切れたと容さる は、(電子証明書の の いかの と使してくたさい、<br>電子証明書の有効期間が切れたと容さる は、(電子証明書の の いかの と使してくたさい、<br>電子証明書の有効期間が切れたと容さる は、(電子証明書の の いかの と使してくたさい、<br>電子証明書の有効期間が切れたと容さる は、(電子証明書の の いかの と使してくたさい、<br>電子証明書の有効期間が切れたと容さる は、(電子証明書の の いかの と使してくたさい、)                                                                                                    | D・パスワード方       ONCONFIGNENCE CENTRED CENTRE         D2       CONFIGNENCE CENTRE         D2       CONFIGNENCE CENTRE         D2       CONFIGNENCE CENTRE         D2       CONFIGNENCE CENTRE         D2       CONFIGNENCE CENTRE         D2       CONFIGNENCE CENTRE         D2       CONFIGNENCE CENTRE         D2       CONFIGNENCE CENTRE         D2       CONFIGNENCE CENTRE         D2       CONFIGNENCE CENTRE         D2       CONFIGNENCE         D2       CONFIGNENCE         D3       CONFIGNENCE                                                                                                    | Microsoft tage Cla, la CA/DU/マング ジン 通知に動作しな<br>す。 セキュリティトの理由により、 ZO/ベージン 機関の第1つた<br>にたくについて、 KEAC TA マンチなたかりします、 単語 原則                                                                                                    |
| 101       アンボタンを押してくたねい。         101       アンボタンを押してくたねい。                                                                                                    | 101       第2       第7         102       第2       第7         102       正       第7         102       正       第7         102       正       第7         102       正       第7         102       正       102         102       102       102         102       102       102         102       102       102         102       102       102         102       102       102         102       102       102         102       102       102         102       102       102         102       102       102         102       102       102         102       102       102         102       102       102         102       102       102         102       102       102         102       102       102         102       102       102         102       102       102         102       102       102         102       102       102         102       102       102 <th>ID・パスワード方<br/>次回、このページを Internet Explorer モードで開  てください</th>                                                                                                    | ID・パスワード方<br>次回、このページを Internet Explorer モードで開  てください                                                                                                    |
| <ul> <li>         ・ 査経モード 地(示明)         ・ 通法)         ・ 確認モード 物         ・ ブラウザが Microsoft Edge の IE         ・ モード (アドレスバーの左に         ・ ロケットカあ         ・ プラウザが Microsoft Edge の IE         ・ モード (アドレスバーの左に         Internet Explorer のアイコン         「 ご 証明書の有効期間が切れた容容さは、「電子証明書取得はなッを押してくたさい。         電子証明書の有効期間が切れた容容さは、「電子証明書取得はなッを押してくたさい。         ・ 電子証明書の有効期間が切れた容容さは、「電子証明書取得はなッを押してくたさい。         ・         ・         ・</li></ul>                                                                                                    | <ul> <li>□ 互換モード IE(不明)</li> <li>□ 互換モード IE(不明)</li> <li>□ 「 保護モード 国際</li> <li>□ ゾーン: 無効</li> <li>■ ゾーン: 無効</li> <li>■ プーン: 二</li> <li>■ プーン: 二<!--</th--><th></th></li></ul>                                                                                                    |                                                                                                    |
| <ul> <li>□ 互換モード・国本</li> <li>● 互換モード・国本</li> <li>● パラン 曲効</li> <li>● パラン 曲効</li> <li>■ パラン 曲効</li> <li>■ パラン 自動</li> <li>■ パラン 自動</li> <li>■ パラン 自動</li> <li>■ パラン 自動</li> <li>■ パラン 自動</li> <li>■ パラン 自動</li> <li>■ パラン 自動</li> <li>■ パラン 自動</li> <li>■ パラン 自動</li> <li>■</li></ul>                                                                                                    | <ul> <li>□ 互換モード・旺(不明)</li> <li>□ 互換モード・旺(不明)</li> <li>□ (保護モード 有効)</li> <li>□ ゾーン・ 告効</li> <li>□ ゾーン・ 告効</li> <li>□ ロークンされるたきさえば(電子証明書のグロンルがなンを押してください、<br/>電子証明書のグログロルたときさえは、「電子証明書のガロンンを押してください、<br/>電子証明書の有効期間が切れたときさえは、「電子証明書取得)がないを押してください。</li> <li>■ 子証明書の有効期間が切れたときさえは、「電子証明書取得)がないを押してください。</li> <li>■ この表示)であることを確認します。</li> </ul>                                                                                                    |                                                                                                    |
| <ul> <li>○ 保護モド有効</li> <li>● ゾーン:無効</li> <li>電子証明書方式でのみです。</li> <li>ログインおるた意さえば(電子証明書ログイン)</li> <li>ログインおるた意さえば(電子証明書取得)が少と使してくたさい。</li> <li>電子証明書を取得きれるた意さえは、(電子証明書取得)が少な使してくたさい。</li> <li>電子証明書の有効期間が切れたち音さえは、(電子証明書取得)が少な使してくたさい。</li> <li>配します。</li> </ul>                                                                                                    | <ul> <li>○ 保護モ-ド 有効</li> <li>○ ゾーン: 告効</li> <li>電子証明書方式 いの みるであ</li> <li>ログインはあるたきさまば (●子証明書のロイン) が30 と使してくたさい、<br/>電子証明書の方のが時をつう</li> <li>● す証明書を取得きたるたきさまば、(●子証明書取得) が30 と使してくたさい、<br/>●子証明書の方効期限が切れたときさまば、(●子証明書取得) が30 と使してくたさい、<br/>●子証明書の方効期限が切れたときさまば、(●子証明書取得) が30 と使してくたさい、</li> <li>● す証明書の方効期限が切れたときさまば、(●子証明書取得) が30 と使してくたさい、</li> <li>● おびり書の方の期間が切れたときさまば、(●子証明書取得) が30 と使してくたさい、</li> <li>● おびり書の方の方の方の</li> </ul>                                                                                                    | <ul> <li>         ・          ・          ・</li></ul>                                                                                                    |
| ■ ゾーン:曲効<br>電子証明書方式ののみそこま<br>ログインはわるたきさまたは(骨子証明書ログイン).ポタンを使してくたさい、<br>電子証明書のなか)開発が切れたおきままた。(骨子証明書取得).ポタンを使してくたさい、<br>電子証明書の有効開展が切れたおきままた。(骨子証明書取得).ポタンを使してくたさい、<br>電子証明書の有効開展が切れたおきままた。(骨子証明書取得).ポタンを使してくたさい、<br>電子証明書の有効開展が切れたおきままた。(骨子証明書取得).ポタンを使してくたさい、                                                                                                    | <ul> <li>■ ゾーン 浩効</li> <li>電子証明書方式 ゆの みでよ</li> <li>ログ インお る お客 は 2 LT (デ エ E W = D グ イン I パクンを持して (たきい、<br/>電子証明書のガイン)</li> <li>● す正明書を取得きなる お客 は は、(電子証明書取得 バタンを持して (たさい、<br/>電子証明書の 前効 開閉 が 切 れた お客 さは は、(電子証明書取得 バタンを持して (たさい、<br/>電子証明書の 前効 開閉 が 切 れた お客 さは は、(電子証明書取得 バタンを持して (たさい、</li> <li>■ この表示) であることを確認します。</li> </ul>                                                                                                    | G 保護モード 有効<br>モード(アドレスバーの左                                                                                                    |
| 電子証明書方式ののみです<br>ログインまれるお客さまは「電子証明書ログイン<br>電子証明書ログイン<br>電子証明書の有効期限が切れたお客さまは、「電子証明書取得」がタンを押してくたさい、<br>電子証明書の有効期限が切れたお客さまは、「電子証明書取得」がタンを押してくたさい、<br>電子証明書の有効期限が切れたお客さまは、「電子証明書取得」がタンを押してくたさい。<br>電子証明書の有効期限が切れたお客さまは、「電子証明書取得」がタンを押してくたさい。<br>認します。                                                                                                    | 電子証明書方式ののみです     ログインまれるお客さまは(電子証明書ログイン)が少ご使用してだされ、     電子証明書ログイン)     電子証明書ログイン     電子証明書の有効期間がのれた客さまは、「電子証明書取得)が少ごを押してだされ、     電子証明書の有効期間がのれた客さまは、「電子証明書取得)が少ごを押してだされ、     電子証明書の有効期間がのれた客さまはは、「電子証明書取得)が少ごを押してたされ、     認します。     認します。                                                                                                    |                                                                                                    |
| 電子証明書ログイン<br>電子証明書を取得されるおきさまは、「電子証明書取得」ボタンを押してください。<br>電子証明書の有効期間が切れたちぎさまは、「電子証明書取得」ボタンを押してください。<br>認します。                                                                                                    | 電子証明書ログイン<br>電子証明書の有効期限が切れたお客はは、「電子証明書取得」ばタンを押してくたさい。<br>電子証明書の有効期限が切れたお客はは、「電子証明書取得」ばタンを押してくたさい。<br>認します。                                                                                                    | 電子証明書方式のの各では<br>ログインなるを認えまは「電子証明書ログイン」が欠いた得して(たない。                                                                                                    |
| ●子証明書の有効期限が切れたお客さまは、「モ子証明書取得」ボタンを押してくたさい。<br>モテ証明書の有効期限が切れたお客さまは、「モテ証明書取得」ボタンを押してくたさい。<br>記します。                                                                                                    | 電子証明書を取得されるお客さえは、「電子証明書取得」ボタンを押してください。<br>電子証明書の有効期限が切れたお客さえは、「電子証明書取得」ボタンを押してください。<br>取します。                                                                                                    | ■ 「● 」の表示)であることを                                                                                                    |
| 甲心しより。                                                                                                    |                                                                                                    | ● そび明書を取得されるお客さはは、「電子証明書取得」が空いを押してください。 ● 電子証明書の有効期間が切れた客容さはは、「電子証明書取得」が空いを押してください。 ● 目辺 こ                                                                                                    |
|                                                                                                    |                                                                                                    | piùしよ り。                                                                                                    |
|                                                                                                    |                                                                                                    |                                                                                                    |

## (Microsoft Edge (IE モード) での電子証明書の取得方法)

| ひんきん金庫     タオサイズ 他#                                                                     | EX Boxcaute ① 当金庫ホームページメニューより<br>(https://www.comotos(n/フン)ohimlein.co.in)            |
|-----------------------------------------------------------------------------------------|---------------------------------------------------------------------------------------|
| Internet Explorerをご利用の場合、互換表示意をすると正常にご利用いただけない可能性がございます。                                | $(\underline{\text{nttps://www.yamato-(///)/sninkin.co.jp})}$<br>「インターネットバンキング(法人)」を選 |
|                                                                                         |                                                                                       |
| ログイン                                                                                    | をクリック                                                                                 |
| 電子証明書     ID・パスワードの入力                                                                   |                                                                                       |
| 電子証明書ログイン<br>ログインはワード<br>ソフトウェアキーホ                                                      | <ul> <li>② 法人 I Bのログイン画面から、</li> <li>雷子証明書取得 をクリックします。</li> </ul>                     |
| [新規時得・再取得をする場合]<br>電子証明書取得<br>□グイ                                                       |                                                                                       |
|                                                                                         | ┌ <mark>│──メモ</mark> ┘─────                                                           |
| $\prec$ $\succ$                                                                         | ★雷子証明書の取得がうまくいかない場合                                                                   |
|                                                                                         | は、P7~11の推奨環境、パソコンの設<br>定が正しいか見直しをお願いします。                                              |
| しんきん電子証明書認証局                                                                            |                                                                                       |
| 電子証明書取得                                                                                 |                                                                                       |
| ID・パスワードの入力 <sup>®</sup>                                                                | <ol> <li>(3) 管理者(法人 I B 申込書(お客様控)記載)</li> </ol>                                       |
| <ul> <li>◎ 電子証明書の取得方法はごちら</li> <li>◎ インターネットバンキングをご利用になるパンコンで電子証明書を取得してください。</li> </ul> | の「ログインID」「ログインパスワード」                                                                  |
| お客様ID                                                                                   | を入力します。                                                                               |
|                                                                                         | ④ 阪得 をクリックします。                                                                        |
| ソフトウェアキーボード入力 囲                                                                         |                                                                                       |
| 和語                                                                                      |                                                                                       |
|                                                                                         |                                                                                       |
| しんさん電子証明書認証局                                                                            | ⑤ 取得 をクリックします。「Web アクセス<br>の確認」ダイアログが表示されます。                                          |
| 電子証明書取得開始                                                                               |                                                                                       |
| <ul> <li>・・・・・・・・・・・・・・・・・・・・・・・・・・・・・・・・・・・・</li></ul>                                 |                                                                                       |
| 取得                                                                                      |                                                                                       |
|                                                                                         |                                                                                       |
|                                                                                         |                                                                                       |
|                                                                                         |                                                                                       |
|                                                                                         |                                                                                       |
| -                                                                                       |                                                                                       |
|                                                                                         |                                                                                       |
|                                                                                         |                                                                                       |
|                                                                                         |                                                                                       |

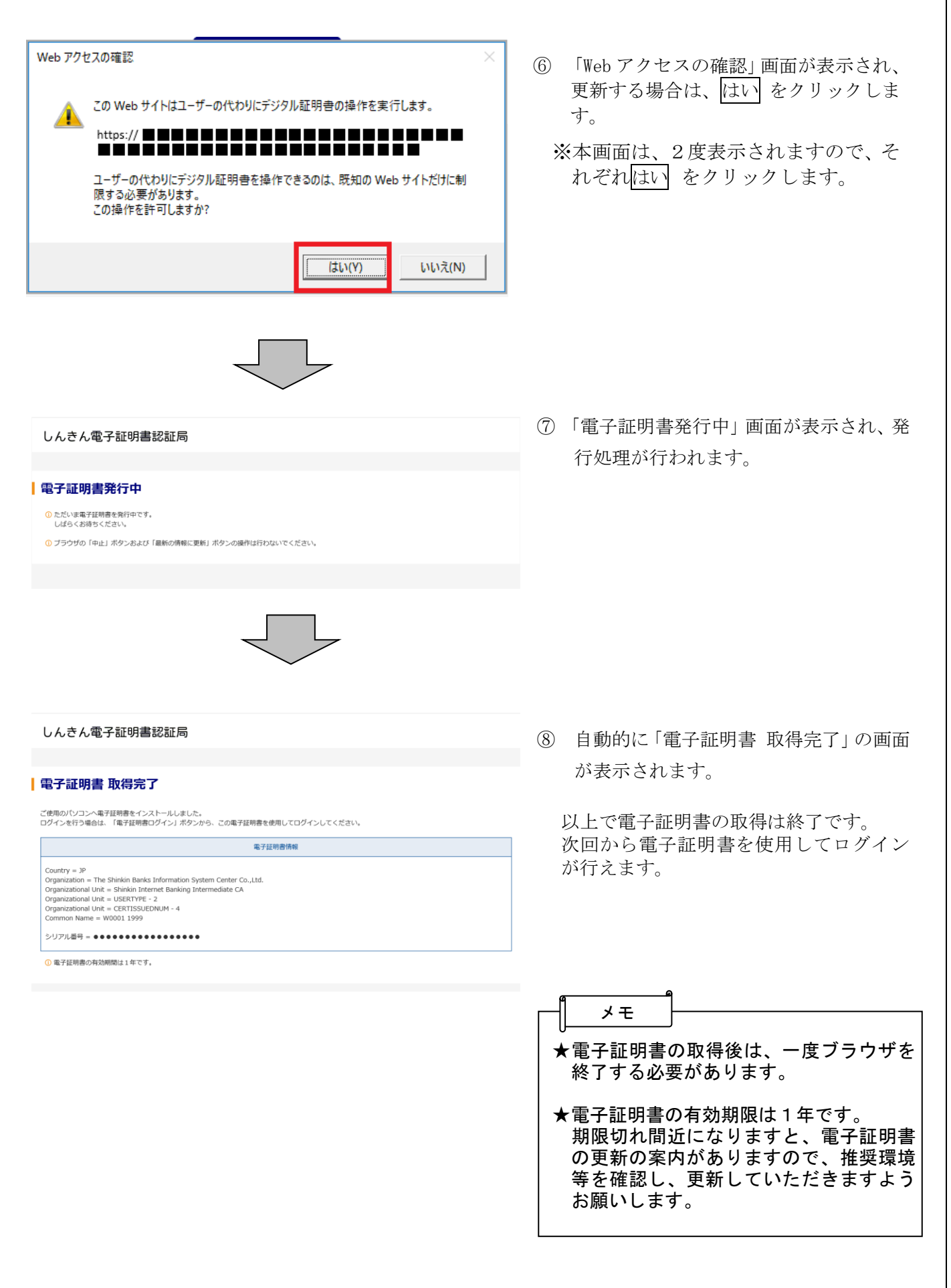

# ご注意事項

- お客様ID・パスワードの管理について 各パスワードは、絶対に第三者に教えたり、第三者の目に触れるところに放置しないでください。 (当金庫職員がお客様にパスワードをご確認させていただくことはございません) 各種パスワードは定期的に変更を行ってください。
- 2.「二重持込メッセージ」について

総合振込、給与振込、口座振替請求のデータ登録確認時に「このデータは二重持込となります・・・・」 というメッセージが表示されることがあります。これは、同一指定日、同一件数、同一合計金額の データが既に登録されているため、後で登録した方のデータの登録確定時に注意上記メッセージを 表示しています。二重持込データにつきましては、承認業務後は振込(振替)発信対象となります ので、登録内容を十分に確認いただき承認業務を行っていただくようお願いします。

#### 3. 持込データの取消可能期限

第4章「3.取引状況照会」を合わせて参照ください。

| 総合振込 | 指定日の前日まで                |
|------|-------------------------|
| 給与振込 | 資金確保日(振込指定日の3営業日前)の前日まで |
| 都度振込 | 指定日の前日まで                |

4. Eメールアドレスについて

当金庫より、登録完了通知や発信完了通知等の重要な連絡が通知されますので、Eメールアドレスの変更、受信制限等による未着が発生しないようご注意ください。Eメールアドレスの変更をされる場合、併せて【契約情報】の【企業情報照会】にて登録のメールアドレスの変更もお願いします。

5. 振込資金の決済期限について

当金庫より振込資金不足にかかる振込不能の連絡はいたしませんのでご了承下さい。(資金不足に 関する通知は、Eメール通知、インターネットでの「お取引状況」「取引状況照会」で確認すること ができます)

- (1)総合振込・・・・振込指定日の14時30分までとします。
- (2)給与振込・・・・振込指定日の3営業日前より資金確保を開始し、振込指定日の2営業日前 の14時30分までとします。
- (3)都度振込

①当日取引・・・振込時に振込資金および振込手数料を即時に決済いたします。

②予約取引・・・振込指定日の9時から振込資金および振込手数料の決済処理を開始します。 資金不足の場合、15時を決済期限とします。

6. 振込・振替明細の保存期間

振込・振替明細の保存期間は3ヵ月間となっています。「取引状況照会」より「振込明細票」または

「振替明細表」を印刷し保管されるようお願いいたします。

- 7. 給与振込にかかる持込期限経過後の取扱いについて 給与振込に関して、金庫所定の持込期限日の取扱期限経過後の受付の場合、総合振込と同じ扱いと なり、総合振込手数料が必要となりますのでご了承ください。 なお、持込期限内に受付た場合でも、振込資金の入金が持込期限を経過した場合は、同様の取扱い とします。
- 8. お取引内容の確認について

振込・口座振替請求等の取引を行われた際は、「取引状況照会」やEメール通知による確認をお願いします。

確認の際に、「発信済」や「振込処理完了」の表示がなされていますが、お客様の振込内容に相違 がある場合、相手口座に入金されず、振込不能となっている場合がありますのでご了承ください。

#### 9. 先方負担手数料の取扱い

総合振込または都度振込において、手数料区分にて先方負担の設定を行うことより、振込依頼金額 から振込手数料を差引いて振込いたします。なお、振込手数料基準金額をまたぐ算出により手数料 差額が発生した場合も取扱い可能といたします。

#### 10. 基本手数料の引落方法

毎月1日(休日の場合は翌営業日)に代表口座より引落しさせていただきます。

#### 11. 振込手数料の引落方法

| 総合振込 | 毎月10日(休日の場合は翌営業日)に前月分を届け出の口座から一括して    |  |
|------|---------------------------------------|--|
| 給与振込 | 引落しさせていただきます。                         |  |
| ᄳᅉᄠᄭ | 当日取引・・・当日の振込資金決済後、即時に引落しさせていただきます。    |  |
| 都度振込 | 予約取引・・・振込指定日の振込資金決済後、即時に引落しさせていただきます。 |  |

#### 12. 解決ツール

① 操作について

- ヘルプサイト(法人 I Bサイト内の?マークのボタン)から詳細な操作方法をご確認いただけます。
- ・しんきんIBヘルプデスクのサイト(当金庫ホームページの法人IBログインボタンの下、FA
   Q・チャットで質問のボタン)から、よくあるご質問の閲覧、チャットによるオペレータへのお問い合わせが可能です。
- ・しんきんIBヘルプデスクへ電話によるお問い合わせが可能です。
   (0120-032-186:オペガイダンス1 平日9時~22時)
- ② サービス内容・お申込に関するお問い合わせ お取引店へお電話ください(平日8時45分~17時)

以 上

7